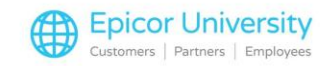

# **Customer Stratification Setup**

Andrew:

I keep trying to run the new Customer Stratification, but no results come up... What am I missing?

## Robert:

Customer Stratification requires some setup to run the function.

Make sure to enable user permissions, set the metrics, and their weights for establishing the customer grades. Pick a listed topic to learn how to configure it in BisTrack 6.0 or higher.

## **Topics**

- Customer Stratification Permissions
- Customer Stratification Metric Views
- Show Us What You Know

Select an option above.

## **Customer Stratification Permissions**

Customer Stratification Metric Maintenance - Enable this permission to allow a user to edit metrics.

Customer Stratification - this permission allows a user to access Customer Stratification the Business Intelligence view.

Using Customer Stratification in BisTrack 6.0 or higher requires you to set a couple user permissions in System Manager for those who manage or use this feature.

Under System Manager Views, enable the Customer Stratification Metric Maintenance permission. This permission allows you to view and edit the Customer Stratification Metrics and Customer Stratification Weighting details in System Manager.

Return to permissions and find the Customer Stratification permission under BisTrack Views. Then enable it. The user can now see the Customer Stratification function under the Business Intelligence section of the Navigation Pane of the Home tab.

# **Customer Stratification Metric Views**

Use system manger to set up metrics to grade customers by. You can create weightings for BisTrack to generate summary grades for accounts. Read More...

Find these options in the System Manager under Customers.

- Customer Stratification Metrics
- Customer Stratification Weighting

In BisTrack 6.0 and higher you must set metrics for the Customer Stratification function to run.

These settings establish how BisTrack grades the customers included in the report.

Use System Manager to manually set these parameters.

Select Customers, and then Customer Stratification Metrics.

Add a new entry by right clicking and selecting New or double-click an existing metric to edit its properties.

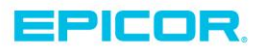

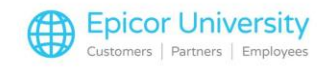

The Metric Type influences the field BisTrack uses to generate the rating.

Limit the Division, Branches, and Customer type or groups as needed. You may also exclude specific Branches or Customers that you do not want to consider for this metric.

Enter the boundaries for each grade, and select OK to save.

You can define multiple metrics for the same metric type, giving each its own set of criteria.

If you want BisTrack to Set Customer Stratification Metric Boundaries automatically, use the function on the Tools tab.

When selected, BisTrack analyzes each metric and calculates the boundaries using a standard deviation formula. BisTrack uses weighting to combine the grades of existing metrics into a consolidated customer stratification grade.

Select Customer Stratification weighting under Customer to view and edit the weightings.

Right click and select New to add a new weighting, or double-click to open an existing one.

Adjust the weighting in the last column to reflect how you want each metric to contribute to the consolidated grade.

The values must add up to 100. Press OK to save. Adjusting these metrics and weightings influences the results when users run the Customer Stratification function.

## Show Us What You Know

Question 1

With Customer Stratification permission enabled, where can a user access the function?

Select an answer and press confirm.

- Under Business Intelligence in the Navigation Pane CORRECT
- In System Manager under the Customer category
- Under Views in the Navigation Pane
- In the Tools Section of the Navigation Bar

Select an answer and press Confirm.

ANSWER: You can find the Customer Stratification function under Business Intelligence in the Navigation Pane.

## Question 2

BisTrack calculates the Summary Grade by taking the average of all Metrics for the given Customer.

True or False?

Select True or False, and then press Confirm.

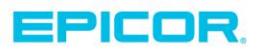

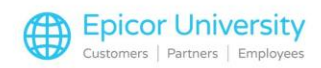

- False CORRECT
- True

Select True or False. Then press Confirm.

Answer: FALSE.

BisTrack uses the Weighting calculation set in System Manager under Customer Stratification Metric Maintenance.

It is NOT the average of all metrics.

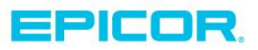

The contents of this document are for informational purposes only and are subject to change without notice. Epicor Software Corporation makes no guarantee, representations or warranties with regard to the enclosed information and specifically disclaims, to the full extent of the law, any applicable implied warranties, such as fitness for a particular purpose, merchantability, satisfactory quality or reasonable skill and care. This document and its contents, including the viewpoints, dates and functional content expressed herein are believed to be accurate as of its date of publication. The usage of any Epicor software shall be pursuant to the applicable end user license agreement and the performance of any consulting services by Epicor personnel shall be pursuant to applicable standard services terms and conditions. Usage of the solution(s) described in this document with other Epicor software or third party products may require the purchase of licenses for such other products. Epicor, the Epicor logo, and are trademarks of Epicor Software Corporation, registered in the United States and other countries. All other marks are owned by their respective owners. Copyright © 2016 Epicor Software Corporation. All rights reserved.

# **About Epicor**

Epicor Software Corporation drives business growth. We provide flexible, industry-specific software that is designed around the needs of our manufacturing, distribution, retail, and service industry customers. More than 40 years of experience with our customers' unique business processes and operational requirements is built into every solution—in the cloud, hosted, or on premises. With a deep understanding of your industry, Epicor solutions spur growth while managing complexity. The result is powerful solutions that free your resources so you can grow your business. For more information, connect with Epicor or visit www.epicor.com.

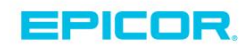

#### **Corporate Office**

804 Las Cimas Parkway Austin, TX 78746 USA Toll Free: +1.888.448.2636 Direct: +1.512.328.2300 Fax: +1.512.278.5590

Latin America and Caribbean Blvd. Antonio L. Rodriguez #1882 Int. 104 Plaza Central, Col. Santa Maria Monterrey, Nuevo Leon, CP 64650 Mexico Phone: +52.81.1551.7100 Fax:

+52.81.1551.7117

### Europe, Middle East and Africa No. 1 The Arena Downshire Way Bracknell, Berkshire RG12 1PU United Kingdom

Fax:

Novena Square Tower A Singapore 307684 Singapore Phone: +44.1344.468468 Phone: +65.6333.8121 +44.1344.468010 +65.6333.8131 Fax:

Asia

238A Thomson Road #23-06

#### Australia and New Zealand

Suite 2 Level 8. 100 Pacific Highway North Sydney, NSW 2060 Australia Phone: +61.2.9927.6200 +61.2.9927.6298 Fax: